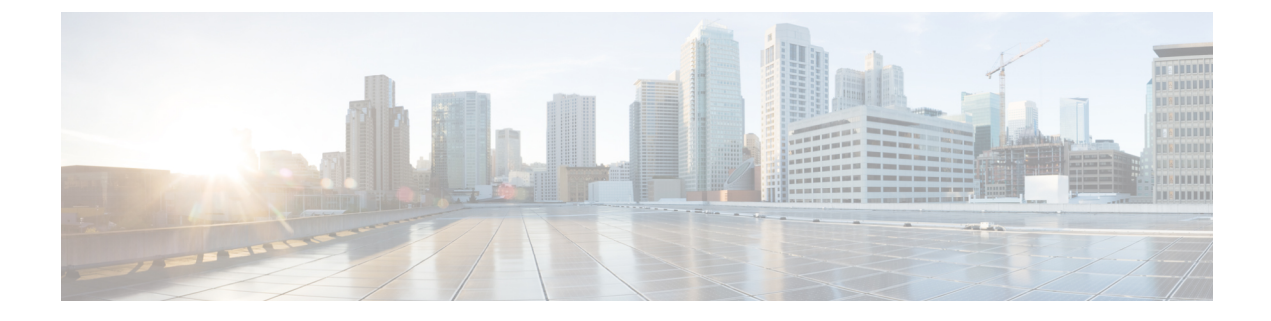

# **Controller Unresponsiveness**

- Upload Logs and Crash Files, on page 1
- Uploading Core Dumps from the Controller, on page 3
- Uploading Crash Packet Capture Files, on page 6
- Monitoring Memory Leaks, on page 9

# **Upload Logs and Crash Files**

- Follow the instructions in this section to upload logs and crash files from the controller. However, before you begin, ensure you have a TFTP or FTP server available for the file upload. Follow these guidelines when setting up a TFTP or FTP server:
  - If you are uploading through the service port, the TFTP or FTP server must be on the same subnet as the service port because the service port is not routable, or you must create static routes on the controller.
  - If you are uploading through the distribution system network port, the TFTP or FTP server can be on the same or a different subnet because the distribution system port is routable.
  - A third-party TFTP or FTP server cannot run on the same computer as Cisco Prime Infrastructure because the Prime Infrastructure built-in TFTP or FTP server and the third-party TFTP or FTP server require the same communication port.

This section contains the following subsections:

### **Uploading Logs and Crash Files (GUI)**

- Step 1 Choose Command > Upload File. The Upload File from Controller page appears.Step 2 From the File Type drop-down list, choose one of the following:
  - Event Log
  - Message Log
  - Trap Log

Crash File

- Step 3 From the Transfer Mode drop-down list, choose from the following options:
   TFTP
   FTP
   SFTP

  Step 4 In the IP Address text box, enter the IP address of the server.
  Step 5 In the File Path text box, enter the directory path of the log or crash file.
  Step 6 In the File Name text box, enter the name of the log or crash file.
  Step 7 If you chose FTP as the Transfer Mode, follow these steps:
  - a. In the Server Login Username text box, enter the FTP server login name.
  - b. In the Server Login Password text box, enter the FTP server login password.
  - **c.** In the **Server Port Number** text box, enter the port number of the FTP server. The default value for the server port is 21.
- **Step 8** Click **Upload** to upload the log or crash file from the controller. A message appears indicating the status of the upload.

### **Uploading Logs and Crash Files (CLI)**

### Procedure

| Step 1 | To transfer the file from the controller to a server, enter this command:                                                                                                    |  |  |  |  |  |  |
|--------|----------------------------------------------------------------------------------------------------|--|--|--|--|--|--|
|        | transfer upload mode {tftp   ftp   sftp}                                                                                                    |  |  |  |  |  |  |
| Step 2 | To specify the type of file to be uploaded, enter this command:                                                                                                    |  |  |  |  |  |  |
|        | transfer upload datatype datatype                                                                                                    |  |  |  |  |  |  |
|        | where <i>datatype</i> is one of the following options:                                                                                                    |  |  |  |  |  |  |
|        | • <b>crashfile</b> —Uploads the system's crash file.                                                                                                    |  |  |  |  |  |  |
|        | • errorlog—Uploads the system's error log.                                                                                                    |  |  |  |  |  |  |
|        | • <b>panic-crash-file</b> —Uploads the kernel panic information if a kernel panic occurs.                                                                                                    |  |  |  |  |  |  |
|        | • systemtrace—Uploads the system's trace file.                                                                                                    |  |  |  |  |  |  |
|        | • <b>traplog</b> —Uploads the system's trap log.                                                                                                    |  |  |  |  |  |  |
|        | • watchdog-crash-file—Uploads the console dump resulting from a software-watchdog-initiated reboot of the controller following a crash. The software watchdog module periodically checks the integrity of the internal software and makes sure that the system does not stay in an inconsistent or nonoperational |  |  |  |  |  |  |

state for a long period of time.

| Step 3 | To specify the path to the file, enter these commands: |                                                                                         |  |  |  |  |  |
|--------|--------------------------------------------------------|-----------------------------------------------------------------------------------------|--|--|--|--|--|
|        | • transfer                                             | upload serverip server_ip_address                                                       |  |  |  |  |  |
|        | • transfer                                             | upload path server_path_to_file                                                         |  |  |  |  |  |
|        | • transfer upload filename filename                    |                                                                                         |  |  |  |  |  |
| Step 4 | If you are usin                                        | g an FTP server, also enter these commands:                                             |  |  |  |  |  |
|        | transfer upload username username                      |                                                                                         |  |  |  |  |  |
|        | • transfer                                             | upload password password                                                                |  |  |  |  |  |
|        | • transfer                                             | upload port port                                                                        |  |  |  |  |  |
|        | Note                                                   | The default value for the port parameter is 21.                                         |  |  |  |  |  |
|        |                                                        |                                                                                         |  |  |  |  |  |
| Step 5 | To see the upd                                         | ated settings, enter this command:                                                      |  |  |  |  |  |
|        | transfer uplo                                          | ad start                                                                                |  |  |  |  |  |
| Step 6 | When prompte                                           | ed to confirm the current settings and start the software upload, answer $\mathbf{y}$ . |  |  |  |  |  |

# **Uploading Core Dumps from the Controller**

To help troubleshoot controller crashes, you can configure the controller to automatically upload its core dump file to an FTP server after experiencing a crash. However, you cannot automatically send crash files to an FTP server.

This section contains the following subsections:

# Configuring the Controller to Automatically Upload Core Dumps to an FTP Server (GUI)

### Procedure

**Step 1** Choose Management > Tech Support > Core Dump to open the Core Dump page.

#### Figure 1: Core Dump Page

| ahaha                                                                             |       |                      |                     |                   |                  | Sa <u>v</u> e Co | nfiguration   <u>P</u> i | ng   Log | 10ut   <u>R</u> efresh |
|-----------------------------------------------------------------------------------|-------|----------------------|---------------------|-------------------|------------------|------------------|--------------------------|----------|------------------------|
| CISCO MOI                                                                         | NITOP | R <u>W</u> LANS      |                     | W <u>I</u> RELESS | <u>S</u> ECURITY | MANAGEMENT       | C <u>O</u> MMANDS        | HELP     | <u>F</u> EEDBACK       |
| Management                                                                        | ~     | Core Dur             | np                  |                   |                  |                  |                          |          | Apply                  |
| Summary<br>▶ SNMP<br>HTTP-HTTPS                                                   |       | Core Dur<br>Transfer | np Transfer<br>Mode | FTP               | ~                |                  |                          |          |                        |
| Telnet-SSH<br>Serial Port                                                         |       | Server De            | tails               |                   |                  |                  |                          |          |                        |
| Local Management<br>Users                                                         |       | File Name            | ••                  |                   |                  |                  |                          |          |                        |
| User Sessions                                                                     |       | User Nam             | ne                  |                   |                  |                  |                          |          |                        |
| ▼ Logs<br>Config<br>Message logs                                                  |       | Password             |                     |                   |                  |                  |                          |          |                        |
| Mgmt Via Wireless                                                                 |       |                      |                     |                   |                  |                  |                          |          |                        |
| Software Activation                                                               | n     |                      |                     |                   |                  |                  |                          |          |                        |
| ▼ Tech Support<br>System Resource<br>Information<br>Controller Crash<br>Core Dump |       |                      |                     |                   |                  |                  |                          |          |                        |
| AP Crash Log                                                                      | ~     |                      |                     |                   |                  |                  |                          |          |                        |

| Step 2 | To enable<br>box.                                                                                                    | the controller to generate a core dump file following a crash, select the <b>Core Dump Transfer</b> check |  |  |  |  |
|--------|----------------------------------------------------------------------------------------------------|----------------------------------------------------------------------------------------------------|--|--|--|--|
| Step 3 | To specify the type of server to which the core dump file is uploaded, choose <b>FTP</b> from the <b>Transfer Mode</b> drop-down list. |                                                                                                    |  |  |  |  |
| Step 4 | In the <b>IP</b>                                                                                                    | Address text box, enter the IP address of the FTP server.                                                 |  |  |  |  |
|        | Note                                                                                                    | The controller must be able to reach the FTP server.                                                      |  |  |  |  |
| Step 5 | In the <b>Fil</b>                                                                                                    | e Name text box, enter the name that the controller uses to label the core dump file.                     |  |  |  |  |
| Step 6 | In the User Name text box, enter the username for FTP login.                                                                           |                                                                                                    |  |  |  |  |
| Step 7 | In the <b>Password</b> text box, enter the password for FTP login.                                                                     |                                                                                                    |  |  |  |  |
| Step 8 | Click Ap                                                                                                    | ply to commit your changes.                                                                               |  |  |  |  |
| 0. 0   |                                                                                                    |                                                                                                    |  |  |  |  |

## **Configuring the Controller to Automatically Upload Core Dumps to an FTP** Server (CLI)

| Step 1 | To enable or disable the controller to generate a core dump file following a crash, enter this command: |
|--------|----------------------------------------------------------------------------------------------------|
|        | config coredump {enable   disable}                                                                      |
| Step 2 | To specify the FTP server to which the core dump file is uploaded, enter this command:                  |
|        | config coredump ftp server_ip_address filename                                                          |
|        | where                                                                                                   |

|        | • server_ip_address is the IP address of the FTP server to which the controller sends its core dump file. |  |  |  |  |  |  |  |
|--------|----------------------------------------------------------------------------------------------------|--|--|--|--|--|--|--|
|        | <b>Note</b> The controller must be able to reach the FTP server.                                          |  |  |  |  |  |  |  |
|        | • <i>filename</i> is the name that the controller uses to label the core dump file.                       |  |  |  |  |  |  |  |
| Step 3 | To specify the username and password for FTP login, enter this command:                                   |  |  |  |  |  |  |  |
|        | config coredump username ftp_username password ftp_password                                               |  |  |  |  |  |  |  |
| Step 4 | To save your changes, enter this command:                                                                 |  |  |  |  |  |  |  |
|        | save config                                                                                               |  |  |  |  |  |  |  |
| Step 5 | To see a summary of the controller's core dump file, enter this command:                                  |  |  |  |  |  |  |  |
|        | show coredump summary                                                                                     |  |  |  |  |  |  |  |
|        | Example:                                                                                                  |  |  |  |  |  |  |  |
|        | Information similar to the following appears:                                                             |  |  |  |  |  |  |  |
|        | Core Dump is enabled                                                                                      |  |  |  |  |  |  |  |
|        | FTP Server IP 10.10.17                                                                                    |  |  |  |  |  |  |  |
|        | FTP Filename file1                                                                                        |  |  |  |  |  |  |  |
|        | FIP Osername Itpuser<br>FTP Password                                                                      |  |  |  |  |  |  |  |

### **Uploading Core Dumps from Controller to a Server (CLI)**

### Procedure

**Step 1** To see information about the core dump file in flash memory, enter this command:

#### show coredump summary

Information similar to the following appears:

**Step 2** To transfer the file from the controller to a server, enter these commands:

- transfer upload mode {tftp | ftp | sftp}
- transfer upload datatype coredump
- transfer upload serverip server\_ip\_address

|        | • transfer                                                                             | upload path server_path_to_file                                                                                                    |  |  |  |  |  |  |
|--------|----------------------------------------------------------------------------------------|----------------------------------------------------------------------------------------------------|--|--|--|--|--|--|
|        | • transfer                                                                             | upload filename filename                                                                                                    |  |  |  |  |  |  |
|        | Note                                                                                   | After the file is uploaded, it ends with a .gz suffix. If desired, you can upload the same core dump file multiple times with different names to different servers. |  |  |  |  |  |  |
| Step 3 | If you are usi                                                                         | ng an FTP server, also enter these commands:                                                                                                    |  |  |  |  |  |  |
|        | transfer upload username username                                                      |                                                                                                    |  |  |  |  |  |  |
|        | transfer                                                                               | transfer upload password password                                                                                                    |  |  |  |  |  |  |
|        | • transfer                                                                             | upload port port                                                                                                    |  |  |  |  |  |  |
|        | Note                                                                                   | The default value for the <i>port</i> parameter is 21.                                                                                                    |  |  |  |  |  |  |
| Step 4 | To view the u                                                                          | pdated settings, enter this command:                                                                                                    |  |  |  |  |  |  |
|        | transfer uplo                                                                          | pad start                                                                                                    |  |  |  |  |  |  |
| Step 5 | When prompted to confirm the current settings and start the software upload, answer y. |                                                                                                    |  |  |  |  |  |  |

# **Uploading Crash Packet Capture Files**

When a controller's data plane crashes, it stores the last 50 packets that the controller received in flash memory. This information can be useful in troubleshooting the crash.

When a crash occurs, the controller generates a new packet capture file (\*.pcap) file, and a message similar to the following appears in the controller crash file:

You can use the controller GUI or CLI to upload the packet capture file from the controller. You can then use Wireshark or another standard packet capture tool to view and analyze the contents of the file.

### Figure 2: Sample Output of Packet Capture File in Wireshark

This figure shows a sample output of the packet capture in Wireshark.

| last_received_pkt                                                                   | s.pcap - Wireshark<br>Canture Analyze Statistics He                                                                                    | n                                                                                         |                                             |                                                                                                    |
|-------------------------------------------------------------------------------------|----------------------------------------------------------------------------------------------------|-------------------------------------------------------------------------------------------|---------------------------------------------|----------------------------------------------------------------------------------------------------|
|                                                                                     | 🖻 🖬 🗶 🈂 占   🔍                                                                                                    | * * * 7 🕹   🗉 🖬                                                                           |                                             | 0, 🖭   👪 🕺 🥦 🎉   💢                                                                                                    |
| lter:                                                                               |                                                                                                    | ▼ Expression                                                                              | <u>⊂</u> lear <u>A</u> pp                   | Y                                                                                                    |
| o Time                                                                              | Source                                                                                                    | Destination                                                                               | Protocol                                    | Info                                                                                                    |
| 2 84563.55<br>3 113114.2<br>4 123649.1<br>5 154868.8<br>6 162369.6<br>7 162369.6    | 453 Intel_60:44:d0<br>066 Intel_60:44:d0<br>340 Intel_60:44:d0<br>112 00:00:00_00:00:00<br>152 00:00:00_00:00:00<br>152 00:00:00_00:00 | Broadcast<br>Cisco_fe:58:a0<br>Broadcast<br>00:00:00_00:00:00<br>00:00:00_00:00:00        | ARP<br>ARP<br>ARP<br>Oxfffe<br>Oxfffe       | Who has 10.2.10.6 1s at 00:06:00:65:42:00<br>Who has 10.2.10.196? Tell 10.2.10.6<br>Ethernet II<br>Ethernet II                                                                                                    |
| 7 163005.8<br>8 166499.2<br>9 167164.8<br>10 167415.6<br>11 168004.3<br>12 169508.7 | 903 Intel_6c:4e:d0<br>358 Cisco_0a:14:10<br>107 10.2 10.5<br>706 Intel_6c:4e:d0<br>051 Intel_6c:4e:d0                                  | Broadcast<br>PVST+<br>10.2.10.255<br>Broadcast<br>Broadcast                               | ARP<br>STP<br>BROWSER<br>ARP<br>ARP         | <pre>kepiy<br/>who has 10.2.10.1967 Tell 10.2.10.6<br/>Conf. Root = 32778/00:19:e7:0a:14:00 Cost = 0 Port<br/>Domain/Workgroup Announcement RTGLABS, NT Workstatio<br/>who has 10.2.10.1967 Tell 10.2.10.6<br/>who has 10.2.10.1967 Tell 10.2.10.6</pre> |
| 13 169884.0<br>14 169884.0<br>15 169884.0<br>16 169884.0<br>17 170173.9             | 213 00:00:00_00:00:00<br>471 00:00:00_00:00:00<br>543 00:00:00_00:00:00<br>612 00:00:00_00:00:00<br>207 Cisco 0a:14:10                 | 00:00:00_00:00:00<br>00:00:00_00:00:00<br>00:00:00_00:00:00<br>00:00:00_00:00:00<br>PVST+ | 0xfffe<br>0xfffe<br>0xfffe<br>0xfffe<br>STP | Ethernet II<br>Ethernet II<br>Ethernet II<br>Ethernet II<br>Conf. Root = 32778/00:19:e7:0a:14:00 Cost = 0 Port                                                                                                    |
| Frame 1 (60 by<br>IEEE 802.3 Eth<br>Logical-Link C<br>Dynamic Trunki                | rtes on wire, 60 bytes<br>mernet<br>control<br>ing Protocol                                                                            | captured)                                                                                 |                                             |                                                                                                    |
|                                                                                     |                                                                                                    |                                                                                           |                                             |                                                                                                    |
| 000 IO1 00 07 7                                                                     | c cc cc 00 10 . e7 05 1                                                                                                    | 1 10 00 22 23 23                                                                          |                                             |                                                                                                    |
| 010 03 00 00 0<br>020 81 00 03 0<br>030 00 00 00 0                                  | c 20 04 01 00 01 00 01<br>0 05 a5 00 04 00 0a 0<br>0 00 00 00 00 00 00 00 0                                                            | 5 00 00 02 00 05<br>D 19 e7 0a 14 10<br>D 00                                              |                                             |                                                                                                    |

This section contains the following subsections:

### **Restrictions for Uploading Crash Packet Capture Files**

- Ensure that you have a TFTP or FTP server available for the file upload. Follow these guidelines when setting up a TFTP or FTP server:
  - If you are uploading through the service port, the TFTP or FTP server must be on the same subnet as the service port because the service port is not routable, or you must create static routes on the controller.
  - If you are uploading through the distribution system network port, the TFTP or FTP server can be on the same or a different subnet because the distribution system port is routable.
  - A third-party TFTP or FTP server cannot run on the same computer as Cisco Prime Infrastructure because the Prime Infrastructure built-in TFTP or FTP server and the third-party TFTP or FTP server require the same communication port.

### **Uploading Crash Packet Capture Files (GUI)**

#### Procedure

| Step 1 | Choose <b>Comman</b> | ds > Uploa | d File to op | en the Upload File fro | <b>m Controller</b> page. |
|--------|----------------------|------------|--------------|------------------------|---------------------------|
| o. o   |                      | 1 1        | 1 1          |                        |                           |

**Step 2** From the **File Type** drop-down list, choose **Packet Capture**.

**Step 3** From the **Transfer Mode** drop-down list, choose from the following options:

- TFTP
- FTP
- SFTP

- **Step 5** In the **File Path** field, enter the directory path of the packet capture file.
- **Step 6** In the **File Name** field, enter the name of the packet capture file. These files have a .pcap extension.
- **Step 7** If you are using an FTP server, follow these steps:
  - a) In the Server Login Username field, enter the username to log into the FTP server.
  - b) In the Server Login Password field, enter the password to log into the FTP server.
  - c) In the **Server Port Number** field, enter the port number on the FTP server through which the upload occurs. The default value is 21.
- **Step 8** Click **Upload** to upload the packet capture file from the controller. A message is displayed indicating the status of the upload.
- **Step 9** Use Wireshark or another standard packet capture tool to open the packet capture file and see the last 50 packets that were received by the controller.

### **Uploading Crash Packet Capture Files (CLI)**

| Step 1 | Log on to the controller CLI.                                                                                                    |  |  |  |  |  |
|--------|----------------------------------------------------------------------------------------------------|--|--|--|--|--|
| Step 2 | Enter the <b>transfer upload mode</b> { <b>tftp</b>   <b>ftp</b>   <b>sftp</b> } command.                                                                                           |  |  |  |  |  |
| Step 3 | Enter the transfer upload datatype packet-capture command.                                                                                                    |  |  |  |  |  |
| Step 4 | Enter the transfer upload serverip server-ip-address command.                                                                                                    |  |  |  |  |  |
| Step 5 | Enter the transfer upload path server-path-to-file command.                                                                                                    |  |  |  |  |  |
| Step 6 | Enter the transfer upload filename last_received_pkts.pcap command.                                                                                                    |  |  |  |  |  |
| Step 7 | If you are using an FTP server, enter these commands:                                                                                                    |  |  |  |  |  |
|        | • transfer upload username username                                                                                                    |  |  |  |  |  |
|        | transfer upload password password                                                                                                    |  |  |  |  |  |
|        | transfer upload port port                                                                                                    |  |  |  |  |  |
|        | <b>Note</b> The default value for the <i>port</i> parameter is 21.                                                                                                    |  |  |  |  |  |
|        |                                                                                                    |  |  |  |  |  |
| Step 8 | Enter the <b>transfer upload start</b> command to see the updated settings and then answer $\mathbf{y}$ when prompted to confirm the current settings and start the upload process. |  |  |  |  |  |
| Step 9 | Use Wireshark or another standard packet capture tool to open the packet capture file and see the last 50 packets that were received by the controller.                             |  |  |  |  |  |

# **Monitoring Memory Leaks**

This section provides instructions for troubleshooting hard-to-solve or hard-to-reproduce memory problems.

 $\triangle$ 

Caution The commands in this section can be disruptive to your system and should be run only when you are advised to do so by the Cisco Technical Assistance Center (TAC).

This section contains the following subsection:

### **Monitoring Memory Leaks (CLI)**

```
Crash-on-error flag currently set to (disabled)
No memory error detected.
```

**Step 4** To see the details of any memory leaks or corruption, enter this command:

#### show memory monitor detail

Information similar to the following appears:

```
Memory error detected. Details:
_____
- Corruption detected at pmalloc entry address:
                                          (0x179a7ec0)
- Corrupt entry:headerMagic(0xdeadf00d),trailer(0xabcd),poison(0xreadceef),
entrysize(128), bytes(100), thread(Unknown task name, task id = (332096592)),
file(pmalloc.c),line(1736),time(1027)
Previous 1K memory dump from error location.
 _____
(179a7ac0): 00000000 00000000 00000000 ceeffood readfood 00000080 00000000 00000000
(179a7ae0): 17958b20 00000000 1175608c 00000078 00000000 readceef 179a7afc 00000001
(179a7b00): 00000003 00000006 0000001 00000004 00000001 00000009 00000009 0000020d
(179a7b20): 00000001 00000002 0000002 00000001 00000004 00000000 00000000 5d7b9aba
(179a7b40): cbddf004 192f465e 7791acc8 e5032242 5365788c a1b7cee6 00000000 00000000
(179a7b80): 00000000 00000000 17958dc0 00000000 1175608c 00000078 00000000 readceef
(179a7ba0): 179a7ba4 00000001 00000003 00000006 00000001 00000004 00000001 00003763
(179a7c00): 1722246c 1722246c 00000000 00000000 00000000 00000000 ceeff00d
(179a7c20): readf00d 00000080 00000000 00000000 179a7b78 00000000 1175608c 00000078
```

Step 5If a memory leak occurs, enter this command to enable debugging of errors or events during memory allocation:debug memory {errors | events} {enable | disable}

### **Troubleshooting Memory Leaks**

To investigate the cause for low memory state, follow these steps:

#### Procedure

| Step 1 | show memory statistics                                                          |                                                  |
|--------|---------------------------------------------------------------------------------|--------------------------------------------------|
| Step 2 | test system cat /proc/meminfo                                                   |                                                  |
| Step 3 | show system top                                                                 |                                                  |
|        | PID<br>1078 root 18 0 4488 888 756 S 0 0<br>1081 root 20 0 980m 557m 24m S 0 56 | .1 0:00.00 gettyOrMwar<br>.9 41:33.32 switchdrvr |
|        | In this example, the PID to focus on is 1081.                                   |                                                  |
| Step 4 | test system cat /proc/1081/smaps                                                |                                                  |
| Step 5 | show system timers ticks-exhausted                                              |                                                  |
|        | Timer Ticks                                                                     | 3895180 ticks (779036 seconds)                   |
|        | Here focus on the seconds value 779036.                                         |                                                  |
|        |                                                                                 |                                                  |

 Step 6
 show memory allocations [all/<pid>] [all/<pool-size>] [<start\_time>] [<end\_time>]

If you see any allocations, they are probable memory leak candidates. You need to check if these are valid allocations made earlier to the low memory state issue.